ภาคผนวก ข

คู่มือส่วนการใช้งานการจัดการความปลอดภัยระบบจัดการความรู้กลุ่มงานวิจัย มหาวิทยาลัยเทคโนโลยีราชมงคลธัญบุรี สำหรับผู้ดูแลระบบ

#### คู่มือส่วนการใช้งานการจัดการความปลอดภัยระบบจัดการความรู้กลุ่มงานวิจัย มหาวิทยาลัยเทคโนโลยีราชมงคลธัญบุรี สำหรับผู้ดูแลระบบ

เว็บไซต์ระบบจัดการความรู้กลุ่มงานวิจัยมหาวิทยาลัยเทคโนโลยีราชมงคลนี้ เป็นเว็บไซต์ที่ รวบรวมงานวิจัยของมหาวิทยาลัยเทคโนโลยีราชมงคลธัญบุรี แบ่งตามประเภทของกลุ่มงานวิจัยซึ่งมี กลุ่มงานวิจัยทั้งหมด 10 กลุ่มงานวิจัย ดังนี้

- 1. กลุ่มงานวิจัยเทคโนโลยีชีวภาพ
- 2. กลุ่มงานวิจัยชีววัสดุและสิ่งแวดล้อม
- 3. กลุ่มงานวิจัยเทคโนโลยีสำหรับผู้พิการและผู้ด้อยโอกาส
- 4. กลุ่มงานวิจัยเทคโนโลยีอุตสาหกรรม
- 5. กลุ่มงานวิจัยสังคมและการศึกษา
- 6. กลุ่มงานวิจัยพลังงานทดแทน
- 7. กลุ่มงานวิจัยสถาบัน
- 8. กลุ่มงานวิจัยทั่วไป
- 9. กลุ่มงานวิจัยเทคโนโลยีเพื่อสุขภาพ
- 10. กลุ่มงานวิจัยเทคโนโลยีสารสนเทศ
- โดยฐานข้อมูลกลุ่มงานวิจัย แสดงดังรูปที่ ข-1

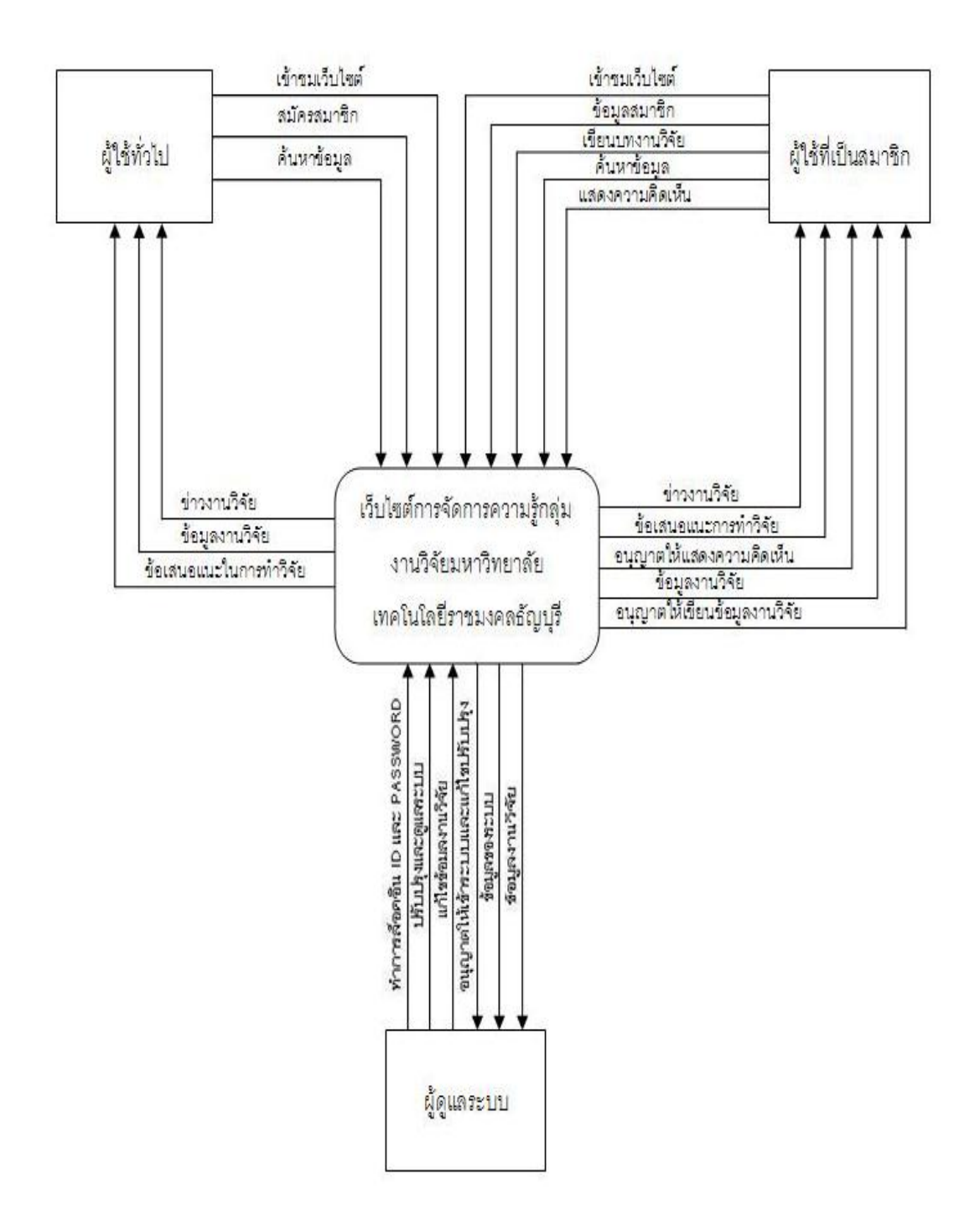

**รูปที่ ข-1** โครงสร้างฐานข้อมูลงานวิจัย 10 กลุ่ม

การทำงานของเว็บไซต์ได้แบ่งออกเป็น 3 ระดับการเข้าใช้งานเว็บไซต์ ได้แก่ 1. ผู้ใช้ทั่วไป 2. สมาชิกหรือนักวิจัย 3. ผู้ดูแลระบบ (Admin) ระบบแสดงหน้าผลงานวิจัยที่อนุญาตให้ผู้ใช้เข้าถึงได้ (Admin และสมาชิก (หรือนักวิจัย) ดัง

รูปที่ ข-2

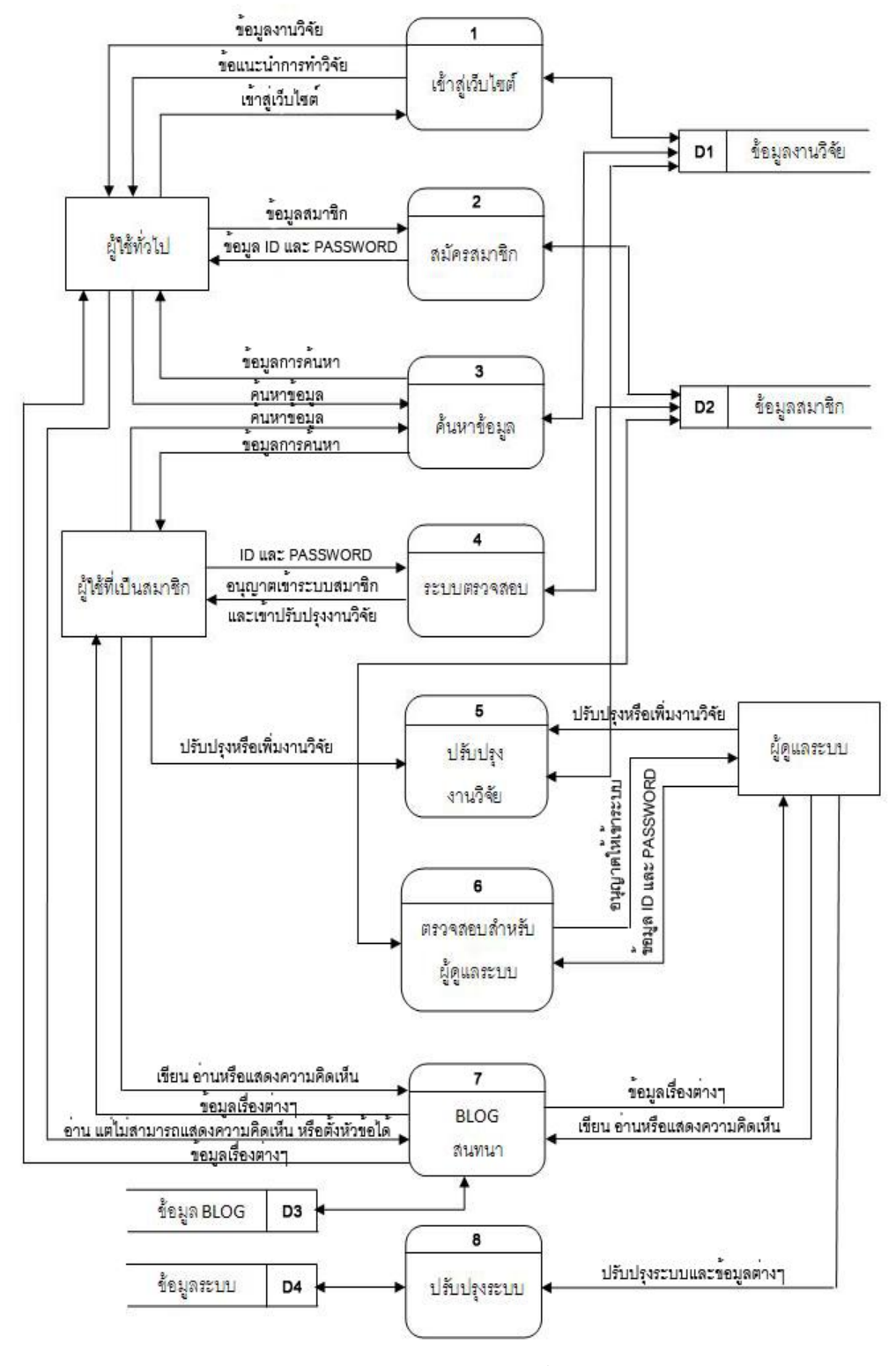

รูปที่ ข-2 หน้าจอแสดงผลงานวิจัยที่ผู้มีสิทธิเข้าถึงได้

#### ขั้นตอนการใช้งานเว็บไซต์ระดับ ผู้ดูแลระบบ

ในส่วนของผู้ดูแลระบบนี้สามารถเข้าใช้งานได้เฉพาะผู้ดูแลเท่านั้น สมาชิก หรือนักวิจัยไม่ สามารถเข้าใช้งานได้ ในส่วนนี้เป็นส่วนที่ควบคุมการทำงานในทุกส่วนของเว็บไซต์ การจัดการความรู้ กลุ่มงานวิจัยมหาวิทยาลัยเทคโนโลยีราชมงคลธัญบุรี ดูและทุกระบบการใช้งานภายในเว็บไซต์ การ จัดการความรู้กลุ่มงานวิจัยมหาวิทยาลัยเทคโนโลยีราชมงคลธัญบุรี โดยส่วนนี้จะแยกออกมา โดยเฉพาะ ไม่มีส่วนเชื่อมโยงหรือติดต่อกับเว็บไซต์ การจัดการความรู้กลุ่มงานวิจัยมหาวิทยาลัย เทคโนโลยีราชมงคลธัญบุรี สามารถเข้าใช้งานระบบนี้ได้จาก หน้า administrator.php เท่านั้น เมื่อ เข้ามาจะพบกับระบบล็อคอิน ดังรูปที่ ข-3 โดยต้องกรอกชื่อผู้ใช้ และรหัสผ่านของผู้ดูแลให้ถูกต้องจึง จะสามารถเข้าใช้งานระบบผู้ดูแลได้

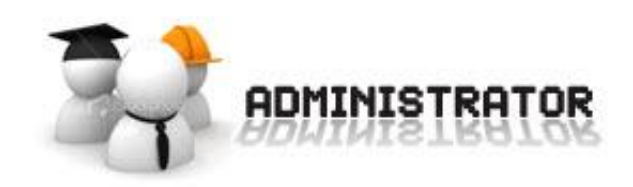

| username : | admin |
|------------|-------|
| password : | ••••  |

© Copyright : Rmutt Research Working Group Knowladge Management. design by nth' Gsta

รูปที่ ข-3 หน้าล็อคอินของผู้ดูแลระบบ

เมื่อกรอกชื่อผู้ใช้และรหัสผ่านถูกต้องจะมีข้อความขึ้น ดังรูปที่ ข-4 เพื่อเข้าสู่ระบบผู้ดูแล

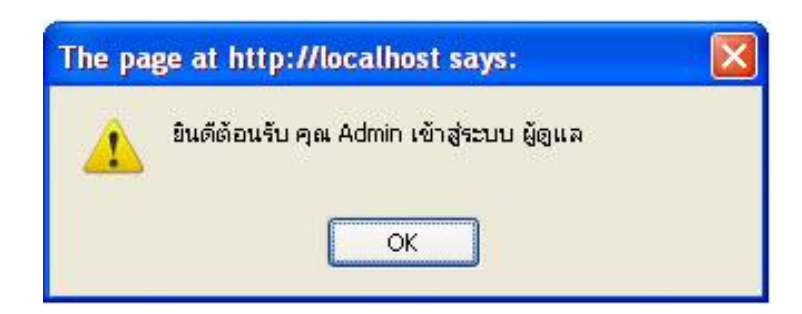

**รูปที่ ข-4** ข้อความต้อนรับเข้าสู่ระบบ

เมื่อเข้าระบบมาจะแสดงหน้าแรก ซึ่งมีเมนูหลัก 7 เมนู และเมนูย่อยของแต่ละเมนูหลักใน ด้านขวาของแต่ละเมนูที่เลือก ดังรูปที่ ข-5

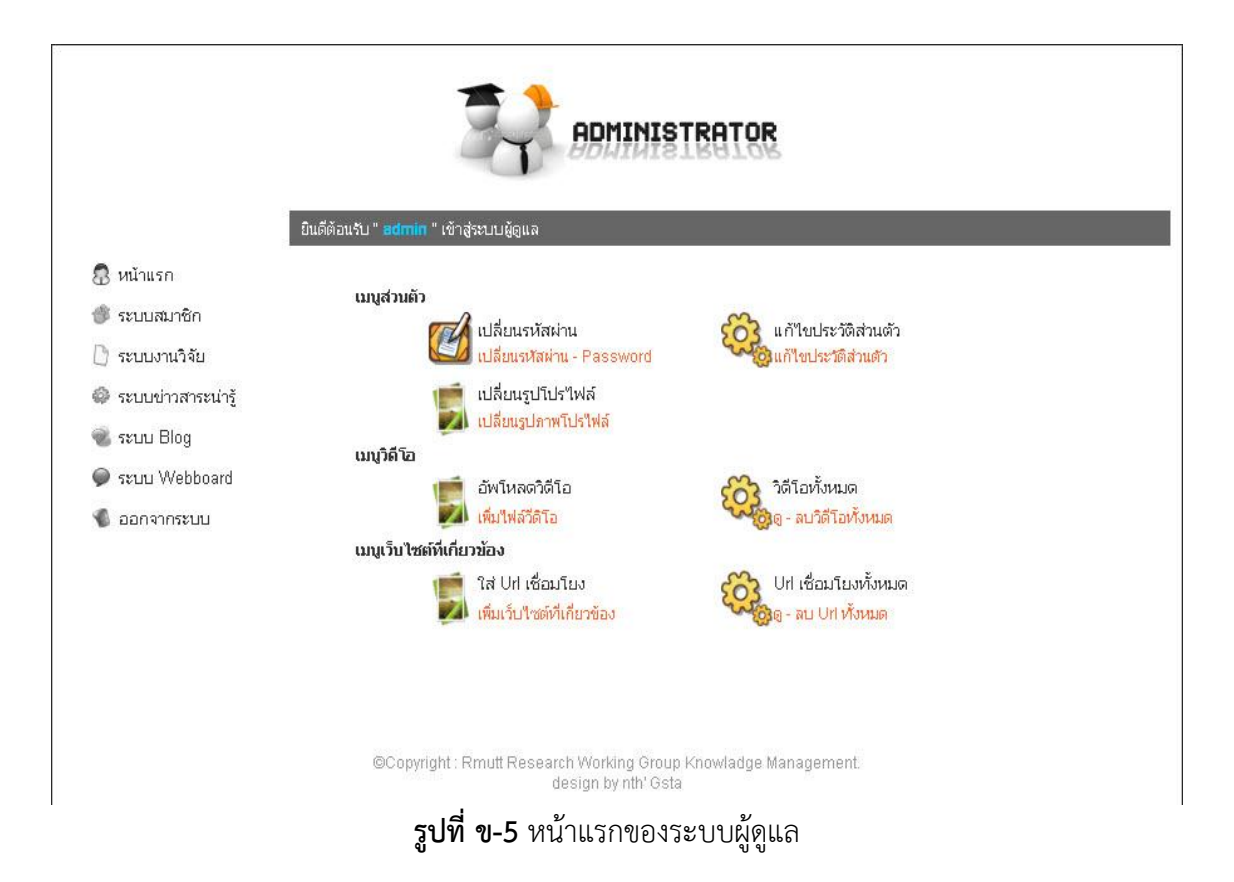

เมนูหน้าแรก แสดงเมนูย่อย 3 เมนู คือ เมนูส่วนตัว ,เมนูวีดิโอ และเมนูเว็บไซต์ที่
เกี่ยวข้อง

เมนูส่วนตัว คือ เมนูที่เกี่ยวกับการแก้ไขประวัติส่วนตัว เปลี่ยนรหัสผ่าน และเปลี่ยนรูป ประจำตัวผู้ดูแลระบบ ดังรูปที่ ข-6 เมนูส่วนตัว

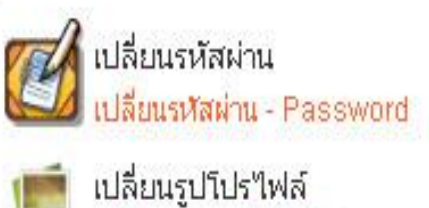

เปลี่ยนรูปภาพโปรไฟล์

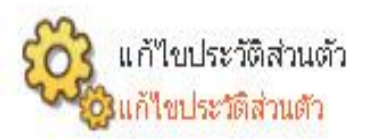

**รูปที่ ข-6** เมนูส่วนตัว

เปลี่ยนรหัสผ่าน คือ ระบบเปลี่ยนรหัสผ่านของผู้ดูแลระบบ ดังรูปที่ ข-7 แก้ไขประวัติส่วนตัว คือ ระบบแก้ไขประวัติส่วนตัวของผู้ดูแลระบบ ดังรูปที่ ข-8 เปลี่ยนรูปโปรไฟล์ คือ ระบบเปลี่ยนรูปภาพประจำตัวของผู้ดูแลระบบ ดังรูปที่ ข-9

| Password in :        |                                   |
|----------------------|-----------------------------------|
| Password ใหม่:       | * ต้องมีความยาวมากกว่า 4 ตัวอักษร |
| Re - Password ใหม่ : | *ต้องมีความยาวมากกว่า 4 ตัวอักษร  |
|                      |                                   |

ฑกลง

รูปที่ ข-7 หน้าเปลี่ยนรหัสผ่านของผู้ดูแลระบบ

หมายเหตุ - กรุณากรอกข้อมูลในช่องที่มี \* ให้ครบด้วยค่ะ

| ชื่อ :              | กิตติธัช                                                                  |
|---------------------|---------------------------------------------------------------------------|
| นามสกุล :           | นี่มนวล                                                                   |
| username :          | admin                                                                     |
| เพศ :               | 💿 ชาย 🔿 หญิง                                                              |
| วันเกิดของคุณคือ :  | วันที่ 24 - 9 - 1987 [หากไม่ต้องการแก้ไชวันเกิด ไม่ต้องเลือกวันเกิดด้านส่ |
| วันเกิด :           | วัน 💟 เดือน 💟 ปี 💙                                                        |
| ที่อยู่ * :         | 39 ม.5 ต.ดอนกรวย อ.ดำเนินสะดวก                                            |
| จังหวัด * :         | =====โปรตเลือก=====                                                       |
| รหัสบัตรประชาชน * : | 1209700170297                                                             |
| email * :           | eikzon_s@hotmail.com                                                      |
| เบอร์โทรศัพท์ * :   | 0814466374                                                                |
|                     | ตกลง                                                                      |

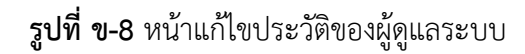

\*\*\*\* หากไม่ต้องการเปลี่ยนรูปโปรไฟล์ไม่ต้องกดเลือกรูปภาพ

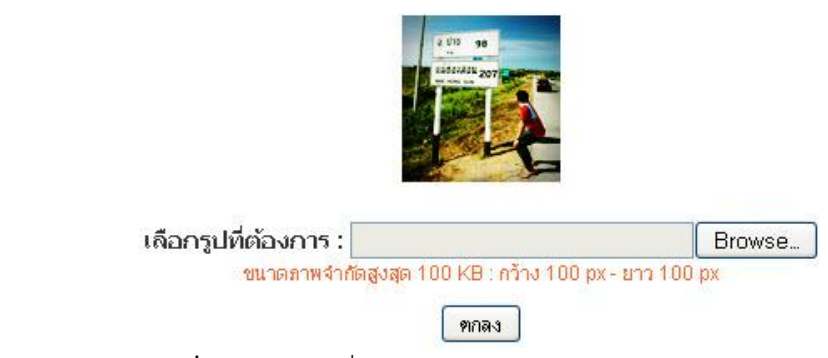

**รูปที่ ข-9** หน้าเปลี่ยนรูปภาพประจำตัวของผู้ดูแลระบบ

เมนูวีดิโอ คือ เมนูที่เกี่ยวกับการแสดงวีดิโอโดยเฉพาะ ดังรูปที่ ข-10 แบ่งเป็น 2 หัวข้อ ได้แก่ อัพโหลดวีดิโอ คือ เมนูสำหรับเพิ่มวิดีโอลงในเว็บไซต์ เมื่อเลือกจะแสดงแบบฟอร์มให้กรอก รายละเอียด และเพิ่มวีดิโอ ดังรูปที่ ข-11 วีดิโอทั้งหมด คือ เมนูสำหรับแก้ไข – ลบวีดิโอทั้งหมด เมื่อเลือกจะแสดงหัวข้อวีดิโอทั้งหมด หากต้องทำการลบให้เลือกที่เครื่องหมาย กากบาท ดังรูปที่ ข-12

| ເນນູ <b>ົ</b> ງຄ <b>ົ</b> ໂວ<br>                     | อัพโหลดวิดีโอ                                    | ŝ                     | วิดีโอทั้งหมด                     |
|------------------------------------------------------|--------------------------------------------------|-----------------------|-----------------------------------|
|                                                      | รูปที่ ข-10                                      | ) เมนูวีดิโอ          | 2020 - พบาด เอตเอตเมต             |
| **** ต้องกรอกข้อมูลช่องที่ * ไเ<br>* ชื่อของวีดีโอ : | งครบถ้วนค่ะ<br>พลังงานจากการแผ่รังสี             |                       |                                   |
| * รายละเอียด :                                       | การแผ่รังสีในรูปของพลังงานตาม<br>แผ่รังสีหรือไม่ | Jธรรมชาติ รู้ที่มาของ | าการ                              |
| * ผู้ที่เกี่ยวข้อง :                                 | ผู้ดูแลระบบ                                      |                       |                                   |
| * ประเภทงานวิจัย :                                   | พลังงานทดแทน                                     | *                     |                                   |
| * ไฟสวิดีโอ :                                        | D:\MV\slur.flv                                   | Browse                | *ห้ามใช้ชื่อภาษาไทยและอักขระพิเศษ |

### **รูปที่ ข-11** หน้าเพิ่มวีดิโอลงในเว็บไซต์

| ลำดับที่ | หัวข้อ Video                     | ลบ |
|----------|----------------------------------|----|
| 1        | พลังงานต่างประเทศ                | ×  |
| 2        | เครื่องบินพลังงานแสงอาทิตย์      | ×  |
| 3        | รถยนต์ขับเคลื่อนด้วยน้ำ          | ×  |
| 4        | วิธีการทำไบโอดีเซลใช้เอง         | ×  |
| 5        | รถยนต์ขับเคลื่อนด้วยพลังไฮโดรเจน | ×  |

### **รูปที่ ข-12** หน้าดู – ลบวีดิโอ

เมนูเว็บไซต์ที่เกี่ยวข้อง คือ เมนูสำหรับสร้างลิ้งค์เชื่อมโยงเว็บไซต์ที่น่าสนใจ หรือเว็บไซต์ที่ เกี่ยวข้อง ดังรูปที่ ข-13 แบ่งออกเป็น 2 หัวข้อ ได้แก่ ใส่ Url เชื่อมโยง คือ เมนูสำหรับเพิ่มเว็บไซต์ที่เกี่ยวข้อง หรือเว็บไซต์ที่น่าสนใจลงในเว็บไซต์ การจัดการความรู้กลุ่มงานวิจัยมหาวิทยาลัยเทคโนโลยีราชมงคลธัญบุรี เมื่อเลือกจะแสดง ดังรูปที่ ข-70 เพื่อให้กรอกรายละเอียดการสร้างลิ้งค์เชื่อมโยง

Url เชื่อมโยงทั้งหมด คือ เมนูสำหรับลบการเชื่อมโยง หรือ เว็บไซต์ที่น่าสนใจ โดยจะแสดง การเชื่อมโยงที่สร้างทั้งหมด หากต้องการลบให้เลือกที่เครื่อง กากบาท ดังรูปที่ ข-15

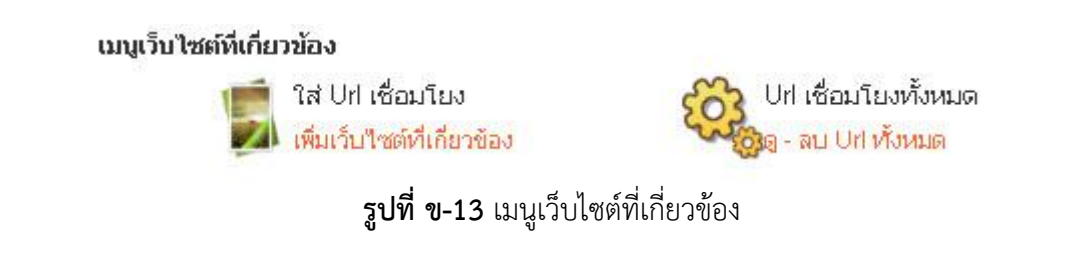

| ตองกรอกของต่อ (เทครบถามเคะ<br>* ชื่อของเว็บไซต์ : | มหาวิทยาลัยเทคโนโลยีราชมงคลธัญบุรี |                                    |
|---------------------------------------------------|------------------------------------|------------------------------------|
| * รูปของเว็บไซต์ :                                | C:\Documents and Settings\slarp\l  | Browse] * จำกัดขนาด สูง 50 ยาว 100 |
| * เว็บไซต์เชื่อมโยง :                             | www.rmutt.ac.th                    |                                    |
| C                                                 | ฑกลง                               |                                    |

## **รูปที่ ข-14** หน้าการสร้างลิ้งค์เชื่อมโยง

| ลำดับที่ | หัวข้อเว็บไซต์ทั้งหมด                 | ลบ |
|----------|---------------------------------------|----|
| 1        | วารสารกรมวิทยาศาสตร์บริการ            | ×  |
| 2        | NRCT.NET สารสนเทศการวิจัย             | ×  |
|          | <b>รูปที่ ข-15</b> หน้าลบการเชื่อมโยง |    |

 2. เมนูระบบสมาชิก คือ เมนูที่แสดงรายชื่อสมาชิกทั้งหมด เพื่อทำการลบ หรือแก้ไขระดับผู้ใช้ ดังรูปที่ ข-16 หากต้องการลบสมาชิกให้เลือกที่ภาพ "ลูกระเบิด" เป็นการเสร็จการลบสมาชิก

| 🨻 ผู้ดูแลระบบ 2 คบ : นักวิจัย 2 คน : สมาชิก 2 คน : รอการยืบยับ <mark>0 คน รวมทั้งหมด 6 คน</mark> |           |                    |          |                      |               |             |          |
|--------------------------------------------------------------------------------------------------|-----------|--------------------|----------|----------------------|---------------|-------------|----------|
| ลาดับที่                                                                                         | ชื่อ      | นามสกุล            | username | email                | เบอร์โทรศัพท์ | ระตับผู้ใช้ | ลบสมาชิก |
| 1                                                                                                | កិពពិត័ថ  | นิ่มนวล            | admin    | eikzon_s@hotmail.com | 0814466374    | ผู้ดูแลระบบ | ø        |
| 2                                                                                                | dsadasdas | ເຣญເຣ໑ເຣ�ເຣ≎ເน�ເຣ⊍ | kwan     |                      | 0             | ผู้ดูแลระบบ | ø        |
| 3                                                                                                | ปลาคราฟ   | นนทิพิเชษ          | krap     |                      |               | สมาชิก      | ø        |
| 4                                                                                                | asdasdasd | dsadad             | eikzon   | eikzon_@hotmail.com  | 0814466374    | นักวิจัย    | ۲        |
| 5                                                                                                | สุวรรณ    | ณភូมិ              | 123456   | suwan_n@hotmail.com  | 0817146654    | นักวิจัย    | ø        |
| 6                                                                                                | 0148      | 0148               | 0148     |                      |               | สมาชิก      | ø        |

**รูปที่ ข-16** หน้าระบบสมาชิก

 เมนูระบบงานวิจัย คือ เมนูสำหรับเพื่องานวิจัย ลบ และแก้ไขงานวิจัย ดังรูปที่ ข-17 โดย มี เมนูย่อย 2 เมนู คือ

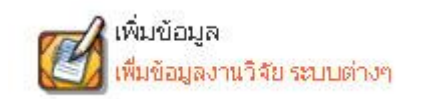

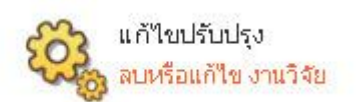

**รูปที่ ข-17** เมนูระบบงานวิจัย

เมนูเพิ่มข้อมูล คือ เมนูสำหรับเพิ่มข้อมูลงานวิจัย เมื่อเลือกจะแสดงแบบฟอร์มให้กรอก รายละเอียดงานวิจัยที่ต้องการเพิ่ม ดังรูปที่ ข-18

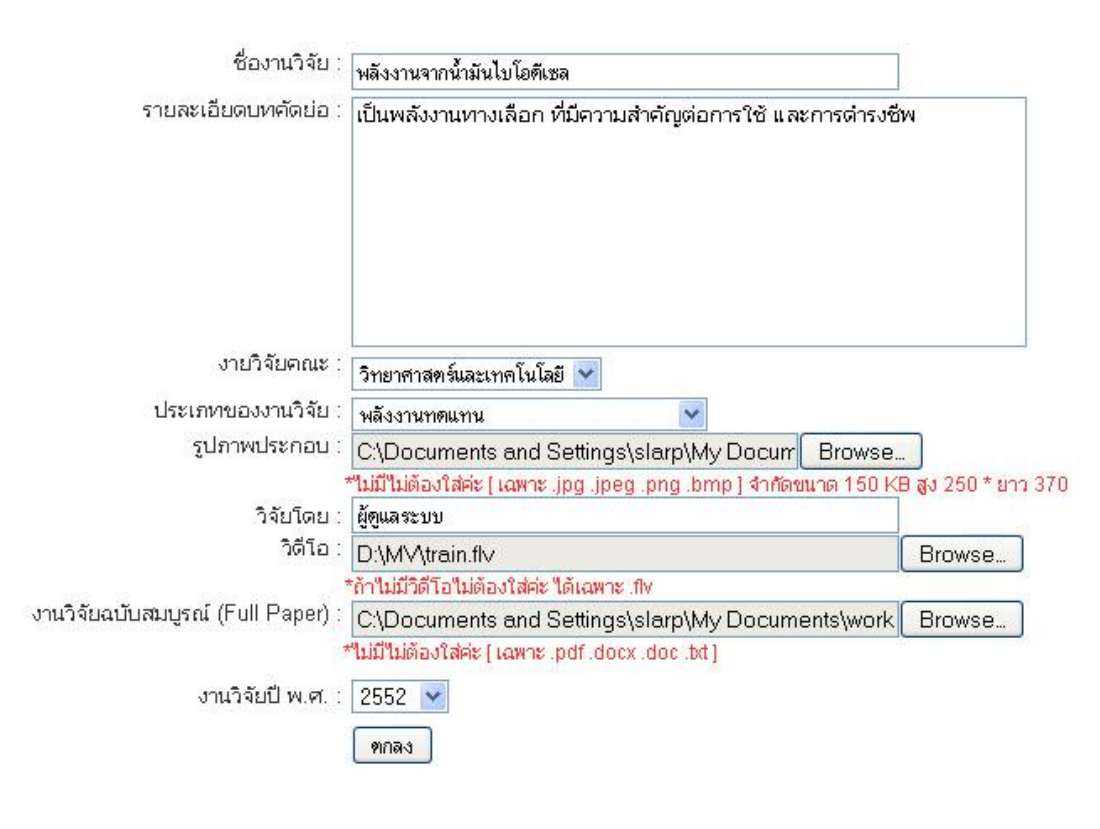

### **รูปที่ ข-18** เมนูเพิ่มข้อมูลงานวิจัย

เมนูแก้ไขปรับปรุง คือ เมนูสำหรับแก้ไขงานวิจัย และลบงานวิจัยที่ได้เพิ่มแล้ว ดังรูปที่ ข-19

| จำนวนงานวิจัยทั้งหมด3 งานวิจัย |                                                                         |            |                 |       | าลับหน้างานวิจั |            |
|--------------------------------|-------------------------------------------------------------------------|------------|-----------------|-------|-----------------|------------|
| ส่าดับที่                      | ง⊁าข้องานวิจัย                                                          | Full Paper | ประเภทงานวิจัย  | VDO   | แก้ไขงานวิจัย   | ลบงานวิจัย |
| 1                              | กังหันลมผลิตไฟฟ้า (Wind Turbine Generator)                              | 0          | พลังงานทดแทน    | ไม่มี | 2               | ø          |
| 2                              | สาหร่ายเกลียวทองในการบำบัดน้ำเสีย                                       | 0          | เทคโนโลยีชีวภาพ | ไม่มี | 2               | ø          |
| 3                              | การปรับปรุงคุณภาพน้ำมันสปู่ดำเพื่อเป็นพลังงานทดแทนในอุตสาหกรรม<br>เกษตร | 0          | พลังงานทดแทน    | ไม่มี | 2               | ø          |

**รูปที่ ข-19** เมนูแก้ไขปรับปรุง

 4. เมนูระบบข่าวสาระน่ารู้ คือ เมนูสำหรับเพิ่มข้อมูลข่าวทั่วไป หรือข่าวประชาสัมพันธ์ ลบ หรือแก้ไขข่าว ดังรูปที่ ข-20 โดยมีเมนูย่อย 2 เมนู คือ

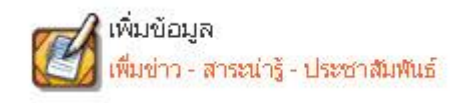

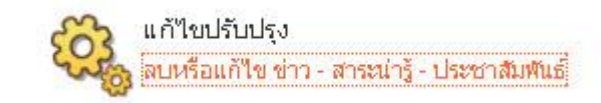

## **รูปที่ ข-20** เมนูระบบข่าวสาระน่ารู้

### เมนูเพิ่มข้อมูล คือ เมนูสำหรับเพิ่มข่าวทั่วไป หรือข่าวประชาสัมพันธ์ เมื่อเลือกจะแสดง แบบฟอร์มให้กรอกรายละเอียดข่าว ดังรูปที่ ข-21

| ข่าว - ประชาสัมพันธ์ : | การประกาศชิงทุนผลงานวิจัยครั้ง 15                                                                                                    |
|------------------------|----------------------------------------------------------------------------------------------------|
| เนื้อหาข่าว :          | การประกาศชิงทุนผลงานวิจัยครั้งที่ 15 นี้จัดขึ้นที่เมืองทองธานี โดยมีแขกและท่านผู้มี<br>เกียรติมากมายเข้าร่วมงาน ขอเชิญท่านผู้ที่สนใจเข้าร่วมงานหรือ ส่งผลงานวิจัยเข้าชิงทุน<br>ในงานวิจัยครั้งนี้ด้วยค่ะ |
|                        |                                                                                                    |
| ประเภทของข่าว :        | ประชาสัมพันธ์ 💌                                                                                                    |
| ประเภทงานวิจัย :       | พลังงานทดแทน 💌                                                                                                    |
| อัพโหลดรูปภาพ :<br>•   | C:\Documents and Settings\slarp\My Docum Browse<br>*หากไม่มีไม่ต้องใส่ ( จำกัด : กว้าง 300 px * สูง 250 px ) ขนาดไม่เกิน 100 KB                                                                          |
| แหล่งที่มา :<br>•      | www.rmutt.ac.th<br>ต้องใส่ที่มาทุกครั้งเพื่อขอบคุณสิ่งดีๆ                                                                                                    |
| 1                      | ฑกลง ยกเลิก                                                                                                    |

**รูปที่ ข-21** แบบฟอร์มกรอกรายละเอียดการเพิ่มข่าว

เมนูแก้ไขปรับปรุง คือ เมนูสำหรับแก้ไข ลบ หรือปรับปรุงข่าว เมื่อเลือกจะแสดงผลดังรูปที่

ข-22

| ลำดับที่ | ห้วข้อข่าว                                                     | ประเภท       | ประเภทข่าว    | ลบข่าว |
|----------|----------------------------------------------------------------|--------------|---------------|--------|
| 1        | งานประชุมวิชาการ มหาวิทยาลัยเทคโนโลยีราชมงคล ครั้งที่ ๓        | พลังงานทดแทน | ประชาสัมพันธ์ | ø      |
| 2        | เคล็ดไม่ลับประหยัดพลังงานในวันแห่งความรัก                      | พลังงานทดแทน | สาระหรั่วใป   | ø      |
| 3        | โครงการประชุมวิชาการเสนอผลงานวิจัย ระดับบัณฑิตศึกษา ครั้งที่ 4 | พลังงานทดแทน | ประชาสัมพันธ์ | ø      |

### **รูปที่ ข-22** หน้าแก้ไขปรับปรุง

5. เมนูระบบ Blog คือ เมนูสำหรับแสดงหัวข้อ Blog ทั้งหมด เพื่อทำการลบ เมื่อเลือกจะ แสดงผลดังรูปที่ ข-23

|          | สำนวน Blog ทั้งหมด : 5      |          |              |    |  |
|----------|-----------------------------|----------|--------------|----|--|
| ลำดับที่ | ชื่อบล็อค                   | ผู้สร้าง | จำนวนไดอารี่ | ลบ |  |
| 1        | บันทึกหน้าหลักความทรงจำ!! ~ | krap     | 1            | ×  |  |
| 2        | Remember-So6                | kwan     | 0            | ×  |  |
| 3        | พื้นที่ของคนมันส์           | admin    | 3            | ×  |  |
| 4        | <i>ପି</i> ଠିଉଡିଭ ଭ ଲ ମ !    | eikzon   | 1            | ×  |  |
| 5        | เรกเก้ส'ไตล์                | 123456   | 0            | ×  |  |

### ร**ูปที่ ข-23** หน้าแสดง Blog ทั้งหมด

6. เมนูระบบ Webboard คือ เมนูสำหรับ เพิ่มหัวข้อหลักของกระดานสนทนา เพิ่มหัวข้อ
ย่อยชองกระดานสนทนา ลบหัวข้อหลักและหัวข้อย่อย และลบกระทู้ที่แจ้งว่าไม่เหมาะสม ดังรูปที่ ข 24 โดยแบ่งเป็น 4 หัวข้อย่อย

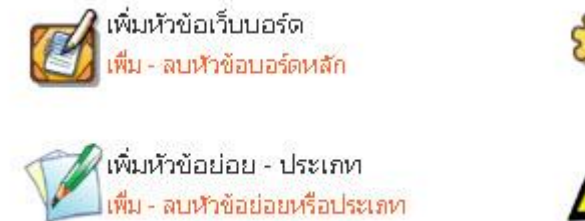

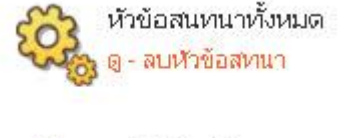

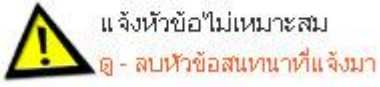

**รูปที่ ข-24** เมนูระบบ Webboard

เมนูเพิ่มหัวข้อเว็บบอร์ด คือ เมนูสำหรับเพิ่มหัวข้อหลักของกระดานสนทนา เมื่อเลือกจะ แสดงแบบฟอร์มให้ตั้งชื่อหัวข้อหลัก และแสดงหัวข้อหลักที่ได้สร้างไว้แล้ว พร้อมทั้งยังหากต้องการลบ ให้เลือกที่เครื่องหมาย กากบาทที่ด้านขวา ดังรูปที่ ข-25

| หัวข้อหลัก : เทคโนโลยีคอมพิวเตอร์ | ตกลง   |
|-----------------------------------|--------|
| หัวข้อสนทนาหลัก                   | สบ     |
| สนทนาภาษาคนพลังงาน                | ×      |
| พลังงานหลแหน                      | ×      |
| เทคโนโลยีชีวภาพ                   | ×      |
| เทคโนโลยีสารสนเทศ                 | ×      |
| . <b>ຕ່</b> ນ ຊ່ານ                | J de 6 |

ร**ูปที่ ข-25** หน้าแสดงและเพิ่มหัวข้อเว็บบอร์ด

เมนูเพิ่มหัวข้อย่อย – ประเภท คือ เมนูสำหรับเพิ่มหัวข้อย่อยและประเภทของหัวข้อย่อย โดย มีแบบฟอร์มให้กรอกเพื่อเพิ่มหัวข้อย่อยและประเภท พร้อมทั้งหากต้องการลบหัวข้อย่อยให้เลือก เครื่องหมาย กากบาท ดังรูปที่ ข-26

| หัวข้อย่อย :           | พลังงานทางเลือกใหม่                         |                    |    |
|------------------------|---------------------------------------------|--------------------|----|
| รายละเอียด :           | พลังงานที่ดิดค้นหรือกำลังวิจัยกันในปัจจุบัน |                    |    |
|                        | พลังงานทดแทน 💌                              |                    |    |
|                        | ฑกลง                                        |                    |    |
|                        |                                             |                    |    |
| หัวข้อย่อย             |                                             | จากหัวข้อหลัก      | ลบ |
| ยินดีต้อนรับ แนะนำตัว  |                                             | สนหนาภาษาคนพลังงาน | ×  |
| พลังงานลม              |                                             | พลังงานทดแทน       | ×  |
| พลังงานน้ำ             |                                             | พลังงานทดแทน       | ×  |
| พลังงานแสงอาหิตย์      |                                             | พลังงานทดแทน       | ×  |
| พลังงานชีวมวล          |                                             | พลังงานทดแทน       | ×  |
| พลังงานความร้อนใต้พิภพ |                                             | พลังงานทดแทน       | ×  |
| เทคโนโลยีชีวภาพ        |                                             | เทคโนโลยีชีวภาพ    | ×  |
| เทคโนโลยีสารสนเทศ      |                                             | เทคโนโลยีสารสนเทศ  | ×  |
|                        |                                             |                    |    |

**รูปที่ ข-26** หน้าเมนูเพิ่มหัวข้อย่อย – ประเภท

เมนูหัวข้อสนทนาทั้งหมด คือ เมนูสำหรับลบหัวข้อสนทนา โดยมีการแสดงหัวข้อสนทนา ทั้งหมดให้เลือกลบได้ โดยเลือกที่เครื่องหมาย กากบาท ดังรูปที่ ข-27

| ลำดับ <i>ท</i> ิ | 1                         | หัวข้อสนทนา | ตั้งหัวข้อโดย | ลบ |
|------------------|---------------------------|-------------|---------------|----|
| 1                | งานวิจัยพลังงานลม!!       |             | admin         | ×  |
| 2                | กังหันลม พลังานแสงอาทิตย์ |             | admin         | ×  |

# **รูปที่ ข-27** หน้าสำหรับลบหัวข้อสนทนาทั้งหมด

เมนูแจ้งหัวข้อไม่เหมาะสม คือ เมนูที่ผู้ใช้แจ้งว่าไม่เหมาะสมจะแสดงหัวข้อที่ผู้ใช้แจ้งเข้ามา เพื่อทำการลบหัวข้อสนทนาที่ได้ส่งเข้ามานั้น โดยเลือกที่เครื่องหมาย กากบาท ดังรูปที่ ข-28

| ำดับที่ | หัวข้อที่แจ้ง                  | แจ้งโดย | เมื่อวันที่ | ลบ |
|---------|--------------------------------|---------|-------------|----|
| 1       | today                          | admin   | 26 Feb 10   | ×  |
| 2       | test การสร้าง icon             | admin   | 04 Mar 10   | ×  |
| 3       | vbvb                           | admin   | 15 Mar 10   | ×  |
| 4       | ทักทายด้วยข้อความสั้นๆ : RMUTT | admin   | 15 Mar 10   | ×  |
| 5       | CVCV                           | admin   | 15 Mar 10   | ×  |
| 6       | เทคโนโลยีชีวภาพ กำเนิดแล้ว     | admin   | 18 Mar 10   | ×  |

**รูปที่ ข-28** หน้าแจ้งหัวข้อสนทนาไม่เหมาะสม

เมนูออกจากระบบ คือ เมนูสำหรับออกจากระบบผู้ดูแลระบบ โดยเมื่อทำการเลือกแล้วมีการ แสดงผลกลับไปยังหน้าล็อคอินในตอนแรกดังรูปที่ ข-29

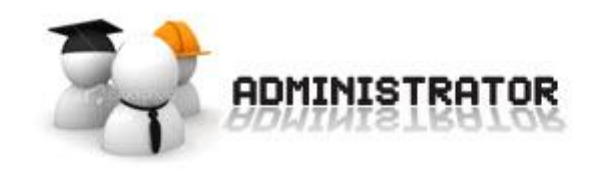

| ** สำห     | เร็บ ผู้ดูแลระบบ เท่านั้น ** |
|------------|------------------------------|
| username : |                              |
| password : |                              |
| password : | ອກລາ                         |

© Copyright : Rmutt Research Working Group Knowladge Management. design by nth' Gsta

### **รูปที่ ข-29** หน้าแสดงเมื่อออกจากระบบเรียบร้อยแล้ว

ผู้ดูแลระบบสามารถทราบว่าเกิดความไม่ปลอดภัยของระบบ เช่น มีผู้บุกรุกเข้ามาโดยการ โจมตีประเภทหรือแบบต่าง ๆ ดังรูปที่ ข-30 นอกจากนี้ระบบมีการสร้างส่วนแสดงผลส่งไป e-mail ของผู้ดูแลระบบ (เพื่อให้ผู้ดูแลระบบรับทราบว่ามีการโจมตีอย่างเป็นปัจจุบัน) แสดงดังรูปที่ ข-31

| ลำดับที | ຳ รูปแบบการโจมดี                                                                | หน้าเพจ                                                                              | ประเภท    | โดย            | เมื่อวันที่            |
|---------|---------------------------------------------------------------------------------|--------------------------------------------------------------------------------------|-----------|----------------|------------------------|
| 1       | 53=\"1\"                                                                        | http://localhost/kmis/energy/show_research.php?<br>id=53=%221%22                     | injection | 127.0.0.1      | 2012-06-15<br>00:48:23 |
| 2       | admin = '1' > '0';                                                              | http://localhost/kmis/energy/login_get.php                                           | injection | 127.0.0.1      | 2012-06-15<br>00:29:41 |
| 3       | admin = \'1\' OR \"0\" < \"1\";                                                 | http://localhost/kmis/energy/login_get.php                                           | injection | 127.0.0.1      | 2012-06-15<br>00:36:42 |
| 4       | 1 = \'1\";                                                                      | http://localhost/kmis/energy/login_get.php                                           | injection | 127.0.0.1      | 2012-06-15<br>00:36:42 |
| 5       | 56=;                                                                            | http://localhost/kmis/energy/show_research.php?<br>id=56=;                           | injection | 127.0.0.1      | 2012-06-15<br>00:50:22 |
| 6       | 56=\"x\"                                                                        | http://localhost/kmis/energy/show_research.php?<br>id=56=%22x%22                     | injection | 127.0.0.1      | 2012-06-15<br>01:05:11 |
| 7       | ' having 1=1                                                                    | http://www.binahead.com/kmis/energy/login_get.php                                    | injection | 203.158.100.53 | 2012-06-28<br>14:26:59 |
| 8       | ' group by login.pwd having 1=1                                                 | http://www.binahead.com/kmis/energy/login_get.php                                    | injection | 203.158.100.53 | 2012-06-28<br>14:29:20 |
| 9       | admin = \'1\' > \'0\';                                                          | http://binahead.com/kmis/energy/login_get.php                                        | injection | 203.158.100.52 | 2012-06-28<br>14:29:25 |
| 10      | ' group by login.pwd having 1=1                                                 | http://www.binahead.com/kmis/energy/login_get.php                                    | injection | 203.158.100.53 | 2012-06-28<br>14:29:27 |
| 11      | admin = \'1\' > \'0\';                                                          | http://binahead.com/kmis/energy/login_get.php                                        | injection | 203.158.100.52 | 2012-06-28<br>14:29:43 |
| 12      | admin = \'1\' > \'0\';                                                          | http://binahead.com/kmis/energy/login_get.php                                        | injection | 203.158.100.52 | 2012-06-28<br>14:29:43 |
| 13      | 'union select min(password),1,1,1,1 from login where<br>username = 'adminboard" | http://www.binahead.com/kmis/energy/login_get.php                                    | injection | 203.158.100.53 | 2012-06-28<br>14:29:51 |
| 14      | admin = \'1\' > \'0\';                                                          | http://binahead.com/kmis/energy/login_get.php                                        | injection | 203.158.100.52 | 2012-06-28<br>14:30:00 |
| 15      | 'union select min(password),1,1,1,1 from login where<br>username = 'adminboard" | http://www.binahead.com/kmis/energy/login_get.php                                    | injection | 203.158.100.53 | 2012-06-28 14:30:10    |
| 16      | \"12345\"or1=1\"                                                                | http://www.binahead.com/kmis/energy/login_get.php                                    | injection | 203.158.100.66 | 2012-06-28 14:30:14    |
| 17      | = \\\\'1\\\\' OR \\\\"0\\\\" < \\\\"1\\\\"                                      | http://www.binahead.com/kmis/energy/login_get.php                                    | injection | 203.158.100.98 | 2012-06-28 14:30:27    |
| 18      | admin = \\\'1\\\' OR \\\"0\\\" < \\\"1\\\\"                                     | http://www.binahead.com/kmis/energy/login_get.php                                    | injection | 203.158.100.98 | 2012-06-28<br>14:30:41 |
| 19      | admin = \'1\' > \'0\';                                                          | http://binahead.com/kmis/energy/login_get.php                                        | injection | 203.158.100.52 | 2012-06-28<br>14:31:27 |
| 20      | admin = \'1\' > \'0\';                                                          | http://binahead.com/kmis/energy/login_get.php                                        | injection | 203.158.100.52 | 2012-06-28<br>14:32:00 |
| 21      | Usanee = \'1\' > \'0\';                                                         | http://binahead.com/kmis/energy/login_get.php                                        | injection | 203.158.100.52 | 2012-06-28<br>14:32:29 |
| 22      | di\"or 1=1\"                                                                    | http://www.binahead.com/kmis/energy/login_get.php                                    | injection | 203.158.100.61 | 2012-06-28<br>14:37:11 |
| 23      | 1 = \\\\'1\\\\"                                                                 | http://binahead.com/kmis/energy/login_get.php                                        | injection | 203.158.100.98 | 2012-06-28<br>14:40:17 |
| 24      | "a'; DROP TABLE users; SELECT * FROM data WHER<br>name LIKE '%"                 | E<br>http://binahead.com/kmis/energy/login_get.php                                   | injection | 203.158.100.98 | 2012-06-28<br>14:50:26 |
| 25      | "a'; DROP TABLE users; SELECT * FROM data WHER<br>name LIKE '%"                 | E<br>http://binahead.com/kmis/energy/login_get.php                                   | injection | 203.158.100.98 | 2012-06-28 14:50:31    |
| 26      | 99 create table fuck;                                                           | http://www.binahead.com/kmis/energy/show_news.php?<br>id=99%20create%20table%20fuck: | injection | 27.130.148.98  | 2012-06-28 23:53:45    |
|         |                                                                                 |                                                                                      |           |                |                        |

**รูปที่ ข-30** หน้าแสดงผลรายงานการโจมตีระบบแยกตามประเภทการโจมตี

| ล่ำดับที่ | ที่ รูปแบบการโจมดี                                                              | หน้าเพจ                                                                              | ประเภท    | โดย            | เมื่อวันที่            |
|-----------|---------------------------------------------------------------------------------|--------------------------------------------------------------------------------------|-----------|----------------|------------------------|
| 1         | 53=\"1\"                                                                        | http://localhost/kmis/energy/show_research.php?<br>id=53=%221%22                     | injection | 127.0.0.1      | 2012-06-15<br>00:48:23 |
| 2         | admin = '1' > '0';                                                              | http://localhost/kmis/energy/login_get.php                                           | injection | 127.0.0.1      | 2012-06-15<br>00:29:41 |
| 3         | admin = \'1\' OR \"0\" < \"1\";                                                 | http://localhost/kmis/energy/login_get.php                                           | injection | 127.0.0.1      | 2012-06-15<br>00:36:42 |
| 4         | 1 = \'1\'';                                                                     | http://localhost/kmis/energy/login_get.php                                           | injection | 127.0.0.1      | 2012-06-15<br>00:36:42 |
| 5         | 56=;                                                                            | http://localhost/kmis/energy/show_research.php?<br>id=56=;                           | injection | 127.0.0.1      | 2012-06-15<br>00:50:22 |
| 6         | 56=\"x\"                                                                        | http://localhost/kmis/energy/show_research.php?<br>id=56=%22x%22                     | injection | 127.0.0.1      | 2012-06-15<br>01:05:11 |
| 7         | ' having 1=1                                                                    | http://www.binahead.com/kmis/energy/login_get.php                                    | injection | 203.158.100.53 | 2012-06-28<br>14:26:59 |
| 8         | ' group by login.pwd having 1=1                                                 | http://www.binahead.com/kmis/energy/login_get.php                                    | injection | 203.158.100.53 | 2012-06-28<br>14:29:20 |
| 9         | admin = \'1\' > \'0\';                                                          | http://binahead.com/kmis/energy/login_get.php                                        | injection | 203.158.100.52 | 2012-06-28<br>14:29:25 |
| 10        | ' group by login.pwd having 1=1                                                 | http://www.binahead.com/kmis/energy/login_get.php                                    | injection | 203.158.100.53 | 2012-06-28<br>14:29:27 |
| 11        | admin = \'1\' > \'0\';                                                          | http://binahead.com/kmis/energy/login_get.php                                        | injection | 203.158.100.52 | 2012-06-28<br>14:29:43 |
| 12        | admin = \'1\' > \'0\';                                                          | http://binahead.com/kmis/energy/login_get.php                                        | injection | 203.158.100.52 | 2012-06-28<br>14:29:43 |
| 13        | 'union select min(password),1,1,1,1 from login where<br>username = 'adminboard" | http://www.binahead.com/kmis/energy/login_get.php                                    | injection | 203.158.100.53 | 2012-06-28<br>14:29:51 |
| 14        | admin = \'1\' > \'0\';                                                          | http://binahead.com/kmis/energy/login_get.php                                        | injection | 203.158.100.52 | 2012-06-28<br>14:30:00 |
| 15        | 'union select min(password),1,1,1,1 from login where<br>username = 'adminboard' | http://www.binahead.com/kmis/energy/login_get.php                                    | injection | 203.158.100.53 | 2012-06-28<br>14:30:10 |
| 16        | \"12345\"or1=1\"                                                                | http://www.binahead.com/kmis/energy/login_get.php                                    | injection | 203.158.100.66 | 2012-06-28<br>14:30:14 |
| 17        | = \\\\'1\\\\' OR \\\\"0\\\\" < \\\\"1\\\\"                                      | http://www.binahead.com/kmis/energy/login_get.php                                    | injection | 203.158.100.98 | 2012-06-28 14:30:27    |
| 18        | admin = \\\'1\\\' OR \\\"0\\\" < \\\"1\\\"                                      | http://www.binahead.com/kmis/energy/login_get.php                                    | injection | 203.158.100.98 | 2012-06-28<br>14:30:41 |
| 19        | admin = \'1\' > \'0\';                                                          | http://binahead.com/kmis/energy/login_get.php                                        | injection | 203.158.100.52 | 2012-06-28<br>14:31:27 |
| 20        | admin = \'1\' > \'0\';                                                          | http://binahead.com/kmis/energy/login_get.php                                        | injection | 203.158.100.52 | 2012-06-28<br>14:32:00 |
| 21        | Usanee = \'1\' > \'0\';                                                         | http://binahead.com/kmis/energy/login_get.php                                        | injection | 203.158.100.52 | 2012-06-28<br>14:32:29 |
| 22        | di\"or 1=1\"                                                                    | http://www.binahead.com/kmis/energy/login_get.php                                    | injection | 203.158.100.61 | 2012-06-28<br>14:37:11 |
| 23        | 1 = \\\\'1\\\\"                                                                 | http://binahead.com/kmis/energy/login_get.php                                        | injection | 203.158.100.98 | 2012-06-28<br>14:40:17 |
| 24        | "a'; DROP TABLE users; SELECT * FROM data WHERE<br>name LIKE '%"                | http://binahead.com/kmis/energy/login_get.php                                        | injection | 203.158.100.98 | 2012-06-28<br>14:50:26 |
| 25        | "a'; DROP TABLE users; SELECT * FROM data WHERE<br>name LIKE "%"                | http://binahead.com/kmis/energy/login_get.php                                        | injection | 203.158.100.98 | 2012-06-28 14:50:31    |
| 26        | 99 create table fuck;                                                           | http://www.binahead.com/kmis/energy/show_news.php?<br>id=99%20create%20table%20fuck; | injection | 27.130.148.98  | 2012-06-28<br>23:53:45 |

**รูปที่ ข-31** แสดงผล e-mail ที่ระบบจัดส่งมายังผู้ดูแลระบบในกรณีมีการโจมตีเข้ามายังระบบ